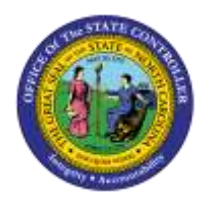

## **COPY PA PCR NOTES TO**

## **INFOTYPES**

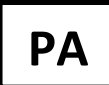

JOB AID PER-5 | QUICK REFERENCE GUIDE

The purpose of this Quick Reference Guide is to serve as a *reminder* of the Copy/Paste PCR Notes process and how it works.

For detailed instructions on the process, access the OSC Training HELP website: <u>https://www.osc.nc.gov/state-agency-resources/training/training\_help\_documents</u>

Under topic, select Personnel Administration, and type PCR Notes in Keyword Search box.

Begin the copy process on the SAP Business Workplace (SBWP) of the Workflow Initiator (see below).

| Workflow 2<br>EV Title<br>4601 Create PA Action - Separation (NC) for Nicole Ahrens01 - PCR: 100000527<br>4601 Create New Hire (NC) Action for Sam Samples - PCR: 1000005272                                                                    | Single-click the PCR                                  |
|----------------------------------------------------------------------------------------------------|-------------------------------------------------------|
| Objects and attachments<br>• PA PCR: Nicole Ahrens01 PCR:1000005273<br>• PCR List: Workflow Tracker                                                                                                    | Single-click PA PCR<br>Header link                    |
| Employee Action Req <u>Create</u> <u>Attachment list</u> PC <u>Private note</u> Pe <u>S</u> end         La       Relationships                                                                                                    | Copy notes from<br>Services for Objects<br>attachment |
| Image: Service: Attachment list         Image: New and an analysis         AttachmentForNicole Ahrens01 PCR:1000005273         Title         Creator Name         SEPARATION: Ahrens, eff 5.31.12         Workflow Initiator         05/16/2012 | Double-click the<br>attachment to open it.            |
| SEPARATION: Ahrens, eff 5.31.12<br>Create appropriate comments notes applicable for this action type.                                                                                                    | Right-click. Select all.<br>Right-click. Copy.        |
|                                                                                                    | Click the <b>red X</b> twice to close both boxes.     |
|                                                                                                    | Click the Green back arrow.                           |

| Workflow 2<br>Ex., Title<br>Voreate PA Action - S                                                                                                    | Double-click the<br>selected PCR<br>OR<br>Click the <b>Execute</b><br>button.                                             |
|----------------------------------------------------------------------------------------------------|----------------------------------------------------------------------------------------------------|
| Personnel no.     80000186       Name     Nicole Ahrens01       EEGroup     A       SPA Employees       EESubgroup     AI       From     05/31/2012                                                                                                    | On the Personnel<br>Actions screen<br>• Enter Effective<br>date (must match<br>PCR)<br>• Choose Action<br>• Click Execute |
| Infotype       Edit       Goto       Extras       System         Image       Create       F5       Image       Image       Image         Image       Copy       Cogy       Image       Image       Imag | Edit > Maintain text                                                                                                    |
| EP Table Edit Goto Utites(所) System Help                                                                                                    | Enter appropriate text<br>Save                                                                                            |
| Copy Actions (0000)         Image: Secure info group         Pers.No.       ©0000186         Name       Nicole Ahrena01         EEGroup       A         SPA Employees       PersA         4601       Cultural Resources         EESubgroup       A1         FT N-FLSAOT Perm         Start       06/01/2012         Personnel action                                                                                                    | Icon indicates notes are<br>copied to Infotype                                                                            |